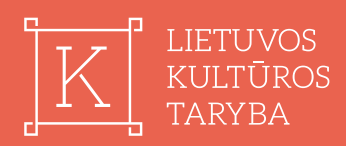

## LKTIS atmintinė

**Registraciją** LKTIS atlieka fizinis asmuo, kuris juridinio asmens vardu teiks projekto paraišką

**Jungtis** prie LKTIS per Elektroninius valdžios vartus turi fizinis asmuo, kuris LKTIS atliko registraciją

Jei atstovaujate ne vieną juridinį asmenį atlikdami registraciją nurodykite vieną iš juridinių asmenų, o kito atstovaujamo juridinio asmens informaciją galėsite pridėti prisijungus prie LKTIS bei pasirinkus skiltį "Profilis" Norėdami **pildyti projekto paraišką** LKTIS turite pasirinkti skiltį "Aktyvūs kvietimai" ir susipažinus su vykstančiais kvietimais spausti mygtuką "Pildyti paraišką"

Pildant projekto paraišką nepamirškite išsaugoti pateiktų duomenų paspaudus mygtuką "Saugoti"

Užpildžius projekto paraišką, ją išsaugojus bei LKTIS neberodant klaidų pranešimų, paraiška pateikiama paspaudus mygtuką "Pateikti paraišką"

Ilgiau nei 15 minučių nenaudojant LKTIS, vartotojas yra atjungiamas automatiškai